2014年2月3日以降にメタ トレーダーをインストールした 方、もしくは、アップデートして Build600にされた方へ。 インジケーターのインストール方法 変更のお知らせです。 ①コントロールパネルを開いて、デスクトップのカスタマイズをダブ ルクリックします(パソコンの仕様によっては名称が変わっている可 能性あり)。

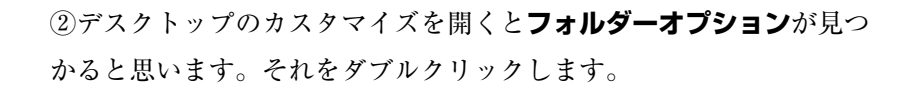

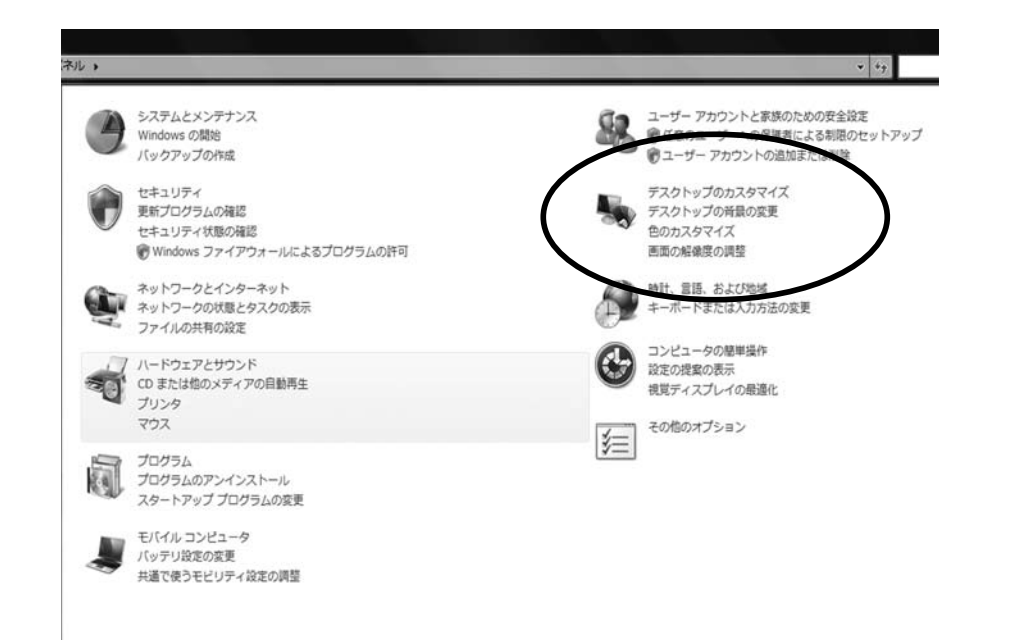

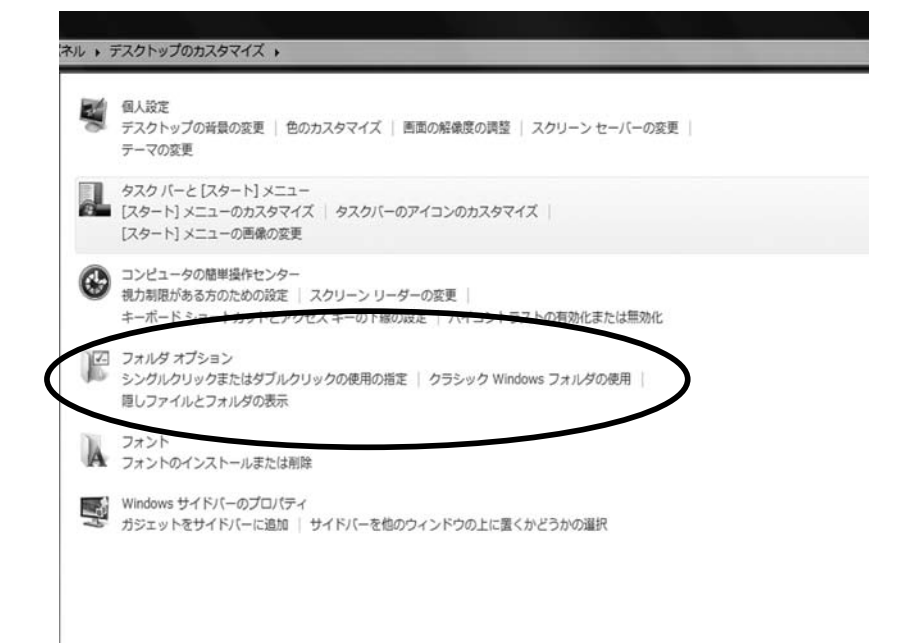

③フォルダーオプションを開いたら、表示タブに切り替えます。その 後、「隠しファイル、隠しフォルダー、および隠しドライブを表示する」 にチェックを入れます。コントロールパネルでの作業は以上です。

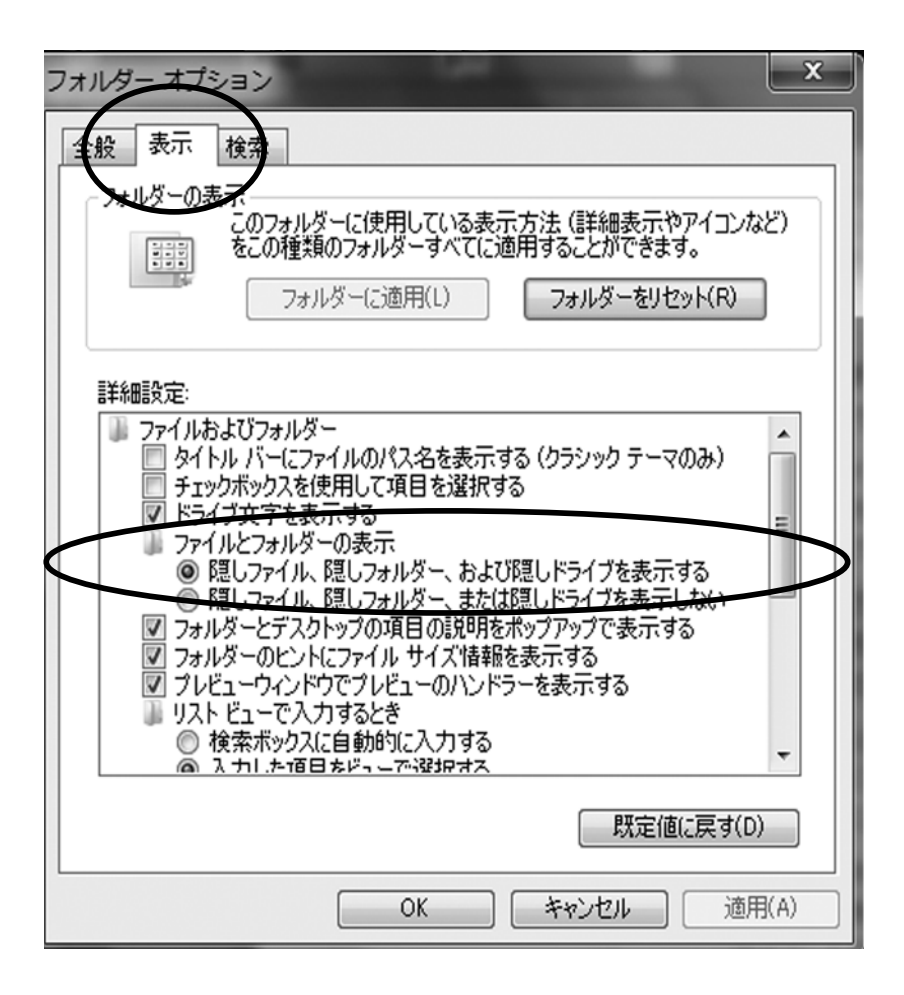

④次にコンピューター (C ドライブ) を開いて、さらに「ユーザー (も しくは Users)」を開きます。

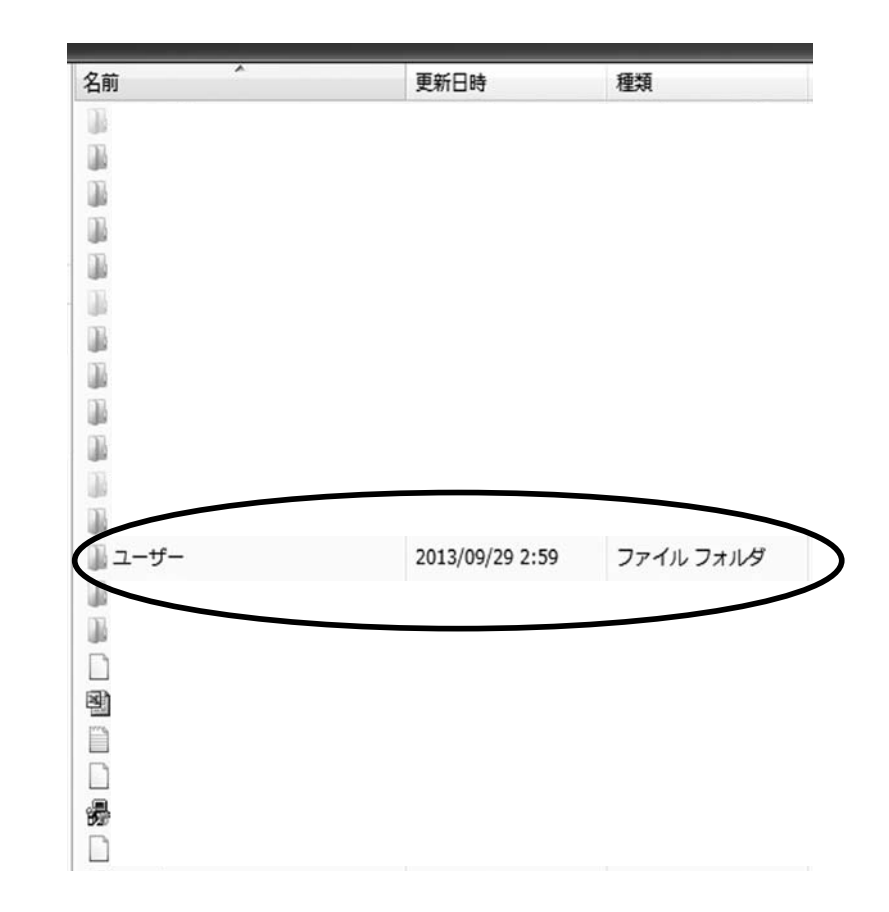

⑤お客様の PC ユーザー名がついたフォルダを探して、ダブルクリックします

| 更新日時             | 種類                                                                                                    |
|------------------|----------------------------------------------------------------------------------------------------|
| 2010/08/09 13:01 | ファイル フォル                                                                                                |
| 2010/08/02 15:15 | ファイル フォル                                                                                                |
| 2013/11/06 1:19  | ファイル フォル                                                                                                |
| 2012/10/18 12.39 | ファイル フォル                                                                                                |
| 2013/09/29 12:13 | ファイル フォル                                                                                                |
|                  | 更新日時<br>2010/08/09 13:01<br>2010/08/02 15:15<br>2013/11/06 1:19<br>2012/10/18 12:39<br>2013/09/29 12:13 |

⑦ **「Roaming」**を探してダブルクリックします。

| 名前       | 更新日時             | 種類       |
|----------|------------------|----------|
| 📗 Local  | 2014/01/19 6:40  | ファイル フォル |
| LecalLow | 2013/06/21 1:08  | ファイル フォル |
| Roaming  | 2014/02/03 18:13 | ファイル フォル |

⑧ 「MetaQuotes」を探してダブルクリックします。

| 100000000 |              | and the second second second second second second second second second second second second second second second |          |                  |      |
|-----------|--------------|----------------------------------------------------------------------------------------------------|----------|------------------|------|
| 追加 ▼      | 共有 ▼         | 書き込む                                                                                                    | 新しいファ    | tルダー             |      |
| 名前        |              | ~                                                                                                    |          | 更新日時             | 種類   |
| 🕠 Er      | ,<br>mbuw    |                                                                                                    |          | 2013/02/23 0:54  | ファイル |
| 📄 jp      | .co.sony.Flo | qManager.672                                                                                                    | 214E46FC | 2009/09/08 17:51 | ファイル |
| 📗 M       | acromedia    |                                                                                                    |          | 2010/04/19 13:50 | ファイル |
| J. H      | edia Center  | Programs                                                                                                    |          | 2009/07/14 20:16 | ファイル |
| ( 🗎 M     | etaQuotes    |                                                                                                    |          | 2014/02/04 17:31 | ファイル |
| М         | icrosoft     |                                                                                                    |          | 2013/06/26 11:05 | ファイル |
| M 🗐       | ozilla       |                                                                                                    |          | 2012/11/07 23:21 | ファイル |
| M M       | yilu         |                                                                                                    |          | 2013/01/25 10:48 | ファイル |

⑥ 「AppDate」を探してダブルクリックします。

| 更新日時             | 種類                                                                                                    |
|------------------|----------------------------------------------------------------------------------------------------|
| 2010/08/02 15:18 | ファイル フォルダ                                                                                               |
| 2014/02/04 19:22 | ファイル フォルダ                                                                                               |
| 2014/02/04 19:21 | ファイル フォルダ                                                                                               |
| 2010/08/02 15:18 | ファイル フォルダ                                                                                               |
| 2014/02/10 9:37  | ファイル フォルダ                                                                                               |
|                  | 更新日時<br>2010/08/02 15:18<br>2014/02/04 19:22<br>2014/02/04 19:21<br>2010/08/02 15:18<br>2014/02/10 9:37 |

⑨**「Terminal」**を探してダブルクリックします。

| こ追加 マ | 共有 ▼         | 書き込む     | 新しいフォルダー         |          |
|-------|--------------|----------|------------------|----------|
| 名前    |              | ~        | 更新日時             | 種類       |
| M     | eta Irader 4 | Terminal | 2013/05/09 8:27  | ファイル フォル |
| Te    | erminal      |          | 2014/02/06 11:16 | ファイル フォル |

 「Terminal」を開くと、英数字の文字列フォルダ(長い名前のフォ ルダ)があると思います。それをダブルクリックします。

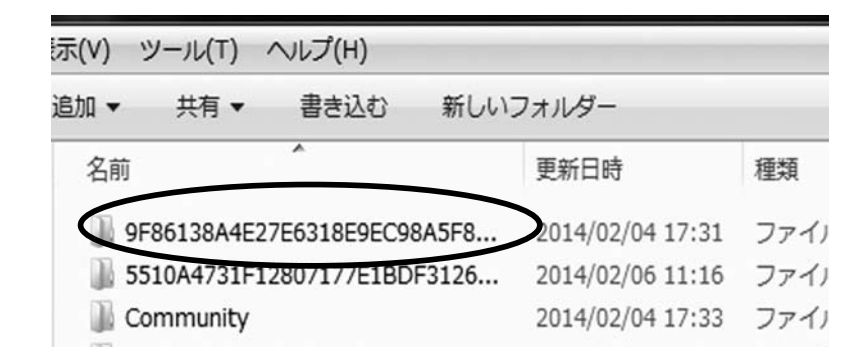

⑩**「MQL4」**を探してダブルクリックします。

| こ通 | 跏▼ 共有▼      | 書き込む | 新しいフォルダー         |      |
|----|-------------|------|------------------|------|
| T  | 名前          | ^    | 更新日時             | 種類   |
|    | 📗 config    |      | 2014/02/06 11:15 | ファイノ |
|    | 퉲 history   |      | 2014/02/06 11:16 | ファイノ |
|    | logs        |      | 2014/02/10 10:54 | ファイル |
|    | 퉲 MQL4      | )    | 2014/02/06 11:16 | ファイル |
|    | profiles    |      | 2014/02/06 11:15 | ファイノ |
|    | 鷆 templates |      | 2014/02/06 11:16 | ファイノ |

12 「Indicators」を探して、その中にインジケータを格納します。 これで終了です

| 表示(V) ツール(T) ヘルプ(H | )                |      |
|--------------------|------------------|------|
| こ追加 ▼ 共有 ▼ 書き込     | 込む 新しいフォルダー      |      |
| 名前                 | 更新日時             | 種類   |
| 📗 Experts          | 2014/02/06 11:16 | ファイル |
| 🐌 Files            | 2014/02/06 11:16 | ファイル |
| 퉲 Images           | 2014/02/06 11:16 | ファイノ |
| Include            | 2014/02/06 11:16 | ファイノ |
| JIII Indicators    | 2014/02/06 11:16 | ファイノ |
| Libraries          | 2014/02/06 11:16 | ファイル |
| 📗 Logs             | 2014/02/10 11:16 | ファイル |
| Presets            | 2014/02/06 11:16 | ファイ  |